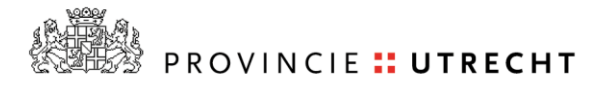

# Huisstijl instellingen

Projectleider Marijn van Rensen

> Datum 1 maart 2013

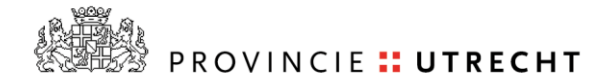

### Inhoudsopgave

| 1. | Inleiding                                        |
|----|--------------------------------------------------|
| 2. | Outlook                                          |
|    | Naar de configuratie                             |
|    | Aanpassen handtekening4                          |
|    | Aanpassen standaard lettertype5                  |
| 3. | Webmail                                          |
|    | Aanpassen handtekening en lettertype in webmail5 |
| 4. | Word                                             |
|    | Aanpassen lettertype7                            |
|    | Aanpassen kantlijnen                             |
|    | Aanpassen regelafstand                           |
|    | Aanpassen stijlen9                               |
| 5. | Voorbeeld handtekening10                         |

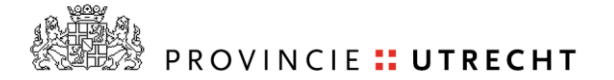

# 1. Inleiding

Per 1 maart 2013 is de huisstijl aangepast. Dat betekent dat in Outlook, Webmail, Word en Powerpoint vier dingen veranderen:

- 1) lettertype (wordt Arial)
- 2) letter groote (10)
- 3) kantlijn (marge)
- 4) regelafstand (interlinie)

We kunnen niet alles centraal in één keer aanpassen. Een aantal dingen moet iedereen zelf doen. Met behulp van deze handleiding is dat zo gebeurd.

Daarnaast hebben we een nieuwe, standaard-opzet voor de e-mailhandtekening. Hoe je deze toepast staat in deze handleiding. Ook dit is niet veel werk.

# 2. Outlook

In Outlook moet handmatig de handtekening aangepast worden. Het lettertype zal centraal geregeld worden. Het is verstandig om dit te controleren en indien nodig aan te passen.

#### Naar de configuratie

Om je handtekening en lettertype standaard aan te passen, ga je eerst naar de knop Opties in Outlook.

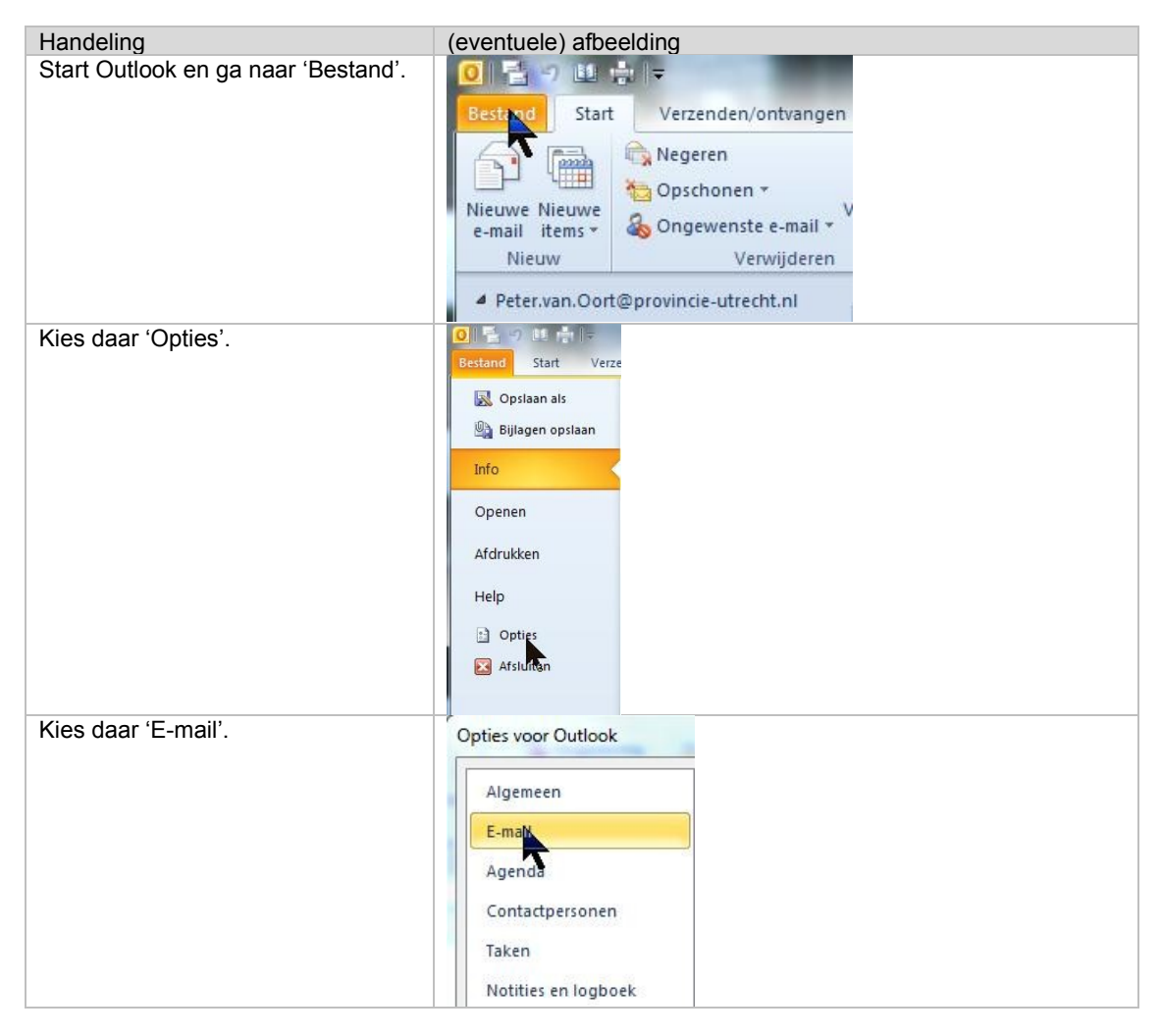

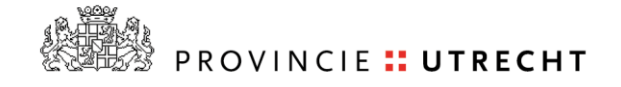

| Kies daar 'Briefpapier en | Opties voor Outlook     | 2 2 2 2 2 2 2 2 2 2 2 2 2 2 2 2 2 2 2                                                                                                    |
|---------------------------|-------------------------|----------------------------------------------------------------------------------------------------|
| lettertypen'.             | Algemeen                | De instellingen wijzigen voor berichten die u maakt en ontvangt.                                                                                                    |
| 51                        | E-mail                  |                                                                                                    |
|                           | Agenda                  | Berichten opstellen                                                                                                    |
|                           | Contactpersonen         | De bewerkinstellingen voor berichten wijzigen.                                                                                                    |
|                           | Taken                   | Berichten in dege opmaak opstellen HTML 👻                                                                                                    |
|                           | Notities en logboek     | ABC/ 📝 Attiid spelling controleren voor verzenden                                                                                                    |
|                           | Zoeken                  | V Tekst van oorspronkelijk bericht negeren bij beantwoorden of doorsturen                                                                                                    |
|                           | Mobiel                  |                                                                                                    |
|                           | Taal                    | Handtekeningen voor berichten maken of wijzigen. Handtekeningen                                                                                                    |
|                           | Geavanceerd             |                                                                                                    |
|                           | Lint aanpassen          | Riefpapier gebruiken om standaardiettertypen en stijlen, kleuren en achtergronden te wijzigen. Briefpapier en lettertypen                                                                                                    |
|                           | Werkbalk Snelle toegang | Outlook-deelvensters                                                                                                    |
|                           | Invoegtoepassingen      | Aanpassen hoe items worden gemarkeerd als Gelezen bij het gebruik van het leesvenster.                                                                                                    |
|                           | Vertrouwenscentrum      | Leesvenster_                                                                                                    |
|                           |                         | Characteristics in the second second s |

<u>Aanpassen handtekening</u> Als je bij Opties bent aangekomen, kun je hieronder lezen hoe je je handtekening kunt instellen.

| Handeling                                                                     | (eventuele) afbeelding                                                                                                    |  |
|-------------------------------------------------------------------------------|----------------------------------------------------------------------------------------------------|--|
| Klik op de tab<br>'E-mailhandtekening'.                                       | Handtekeningen en e-mailpapier          E-mailhandtekening       Persoonlijk e-mailpapier                                                                   |  |
|                                                                               | Thema of papier voor een nieuw HTML-e-mailbericht                                                                                                    |  |
| Selecteer de handtekening die je<br>wilt aanpassen.                           | Handtekeningen en e-mailpap<br>E- <u>m</u> ailhandtekening <u>P</u> ersoor<br>Selecteer de handtekening als<br>Standaard                                    |  |
| Zet het lettertype op Arial en 10<br>punten.                                  | Handtekening bewerken<br>Arial 10 1                                                                                                    |  |
| Bouw de handtekening op zoals afgebeeld.                                      | Met vriendelijke groet,                                                                                                    |  |
| Aan het eind van dit document kan je de handtekening ook kopieren en plakken. | Naam<br>Functie                                                                                                    |  |
|                                                                               | Provincie Utrecht<br>Archimedeslaan 6   Postbus 80300   3508 TH   Utrecht<br>Telefoon (030) 258 xxxx<br>www.provincie-utrecht.nl<br>twitter.com/ProvUtrecht |  |
|                                                                               | [optioneel: werkrooster aangeven)]<br>Ik werk op maandag tot en met donderdag.                                                                              |  |
|                                                                               | [optioneel:]<br>Denk voor het printen van deze e-mail aan het milieu.                                                                                       |  |

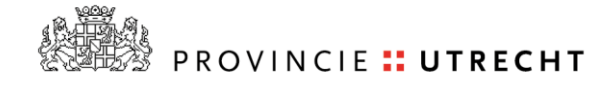

| Klik vervolgens op 'OK'. |              |
|--------------------------|--------------|
|                          | OK Annuleren |

<u>Aanpassen standaard lettertype</u> Nadat je de handtekening hebt ingesteld kun je ook gelijk de lettertype en regelafstand instellen.

| Handeling                                                                                                    | (eventuele) afbeelding                                                |
|----------------------------------------------------------------------------------------------------|-----------------------------------------------------------------------|
| Kies 'Persoonlijk e-mailpapier'.                                                                                                    | Handtekeningen en e-mailpapier                                        |
|                                                                                                    | E-mailhandtekening Persoonlijke-mailpapier                            |
|                                                                                                    | Thema of papier voor een nieuw HTML-e-mailbericht                     |
|                                                                                                    | Latterbrack Latterbrack up bet thema generalizer                      |
| Je ziet drie keer 'Lettertype' staan.<br>Pas ze alle drie aan en verander het<br>lettertype in Arial en 10 punten voor<br>alle drie de opties. |                                                                       |
|                                                                                                    | Lettertype 8 X                                                        |
|                                                                                                    | Lettertype Geavanceerd                                                |
|                                                                                                    | Lettertyne, Takenstiil, Duntan,                                       |
|                                                                                                    | Arial 10                                                              |
|                                                                                                    | Angsana New<br>AngsanaUPC<br>Aparajita<br>Arabic Typesetting<br>Arial |
| Klik op 'OK' en nogmaals op 'OK' om<br>terug te keren naar het startscherm<br>van Outlook.                                                     |                                                                       |

# 3. Webmail

Ook de handtekening in je Webmail moet aangepast worden.

Aanpassen handtekening en lettertype in Webmail

| Handeling               | (eventuele) afbeelding |                   |
|-------------------------|------------------------|-------------------|
| Meld je aan in Webmail. |                        |                   |
|                         | afmelden               | Oort, Peter van 👻 |
|                         | 🕳 间 Iemand zoeken      | Opties • ? •      |

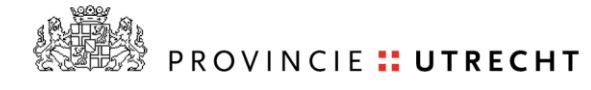

| Kies voor 'Alle opties weergeven'.                                                                                                    |                                                                                                    |
|----------------------------------------------------------------------------------------------------|----------------------------------------------------------------------------------------------------|
|                                                                                                    | Opties                                                                                                    |
|                                                                                                    | Automatische antwoorden instellen                                                                                                    |
|                                                                                                    | Regel voor Postvak IN maken                                                                                                    |
|                                                                                                    | Alle opties weergeven                                                                                                    |
| Kies voor 'Instellingen'. Je ziet nu ook rechts je huidige handtekening.                                                                                                    | Outlook Web App                                                                                                    |
|                                                                                                    | E-mail > Opties                                                                                                    |
|                                                                                                    | Account                                                                                                    |
|                                                                                                    | E-mail ordenen                                                                                                    |
|                                                                                                    | Groepen                                                                                                    |
|                                                                                                    | Instellingen                                                                                                    |
| Kies voor Arial, 10 punten.                                                                                                    |                                                                                                    |
| Bouw de handtekening op zoals afgebeeld.                                                                                                    | Met vriendelijke groet,                                                                                                    |
| Zet het vinkje aan bij 'Automatisch<br>mijn handtekening toevoegen aan<br>berichten die ik verzend'.<br>Aan het eind van dit document kan je<br>de handtekening ook kopieren en<br>plakken. | Functie<br>Provincie Utrecht<br>Archimedeslaan 6   Postbus 80300   3508 TH   Utrecht<br>Telefoon (030) 258 xxxx<br>www.provincie_utrecht.nl<br>twitter.com/ProvUtrecht<br>[optioneel: werkrooster aangeven]<br>Ik werk op maandag tot en met donderdag.<br>[optioneel]<br>Denk voor het printen van deze e-mail aan het milieu |
| Daaronder zie je ook het lettertype<br>voor de 'Berichtindeling'. Stel deze in<br>op Arial, 10 punten.                                                                                      | Berichtindeling                                                                                                    |
|                                                                                                    | Altiid BCC weergeven                                                                                                    |
|                                                                                                    | Altiid Van weergeven                                                                                                    |
|                                                                                                    |                                                                                                    |
|                                                                                                    | Berichten opstellen in deze indeling: HTML                                                                                                    |
|                                                                                                    | Lettertype voor bericht kiezen:                                                                                                    |
|                                                                                                    | Arial 🛛 10 🖌 B I U                                                                                                    |
| Klik rechtsonder op 'Opslaan'.                                                                                                    | ✓ Opslaan                                                                                                    |

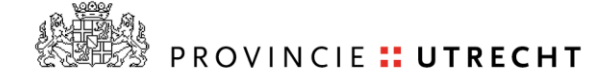

| Klik rechtsboven op 'Mijn berichten'<br>om weer terug te gaan naar je<br>berichten. | Afmelden | Oort, Peter van    |
|-------------------------------------------------------------------------------------|----------|--------------------|
|                                                                                     | N        | 1ijn berichten 🕜 👻 |

# 4. Word

In Word moeten de lettertypen, kantlijnen, regelafstand en stijlen worden aangepast. Aangezien alle instellingen (dus ook je zelfgemaakte instellingen) in een bestand worden opgeslagen (normal.dotm) is het niet wenselijk om het bestand te overschrijven zodat alle andere instellingen verloren kunnen gaan. Er zijn ongetwijfeld meer instellingen die met het lettertype te maken hebben. Daarom is hieronder beschreven de belangrijkste aanpassingen die je moet doen.

#### Aanpassen lettertype

| Handeling                                                                                                    | (eventuele) afbeelding                                                                                                    |
|----------------------------------------------------------------------------------------------------|----------------------------------------------------------------------------------------------------|
| Start Word.                                                                                                    |                                                                                                    |
| Klik rechtsonder in de hoek bij<br>'Lettertype'.                                                                                                    | Start       Invoegen       Pagina-indeling       Verwijzin $$ Calibri (Hoofdi $\neg$ 11 $\neg$ $$ $$ $$ $$ $$ $$ $$ $$ $$ Calibri (Hoofdi $\neg$ 11 $\neg$ $$ $$ $$ $$ $$ $$ $$ $$ $$ $$ $$ $$ $$ $$ $$ $$ $$ $$ $$ $$ $$ $$ $$ $$ $$ $$ $$ $$ $$ $$ $$ $$ $$ $$ $$ $$ $$ $$ $$ $$ $$ $$ $$ $$ $$ $$ $$ $$ $$ $$ $$ $$ $$ $$ $$ $$ $$ $$ $$ $$ $$ $$ $$ $$ $$ $$ $$ $$ $$ $$ $$ $$ |
| Pas het lettertype aan in Arial, 9<br>punten.                                                                                                    | Lettertype:     Tekenstijl:     Punten:       Arial     Standaard     9       AngsanaUPC     Standaard     8       Antique Olive     Cursief     9       Aparajita     Vet     10       Arial     T     11                                                                                                    |
| Kies linksonder voor 'Als standaard instellen'.                                                                                                    | Als stan <u>d</u> aard instellen                                                                                                    |
| Kies hier de onderste optie 'Alle<br>documenten gebaseerd op de<br>sjabloon Normal.dotm?'<br>Vanaf nu zal ieder leeg document als<br>standaard, lettertype Arial 9 punten<br>hebben. | Microsoft Word<br>Wilt u de standaarduitlijning, inspringingen en afstand tussen de alinea's instellen voor:<br>Alleen <u>d</u> it document?<br>Alle documenten gebaseerd op de sjabloon Normal.dotm?<br>OK Annuleren                                                                                                    |

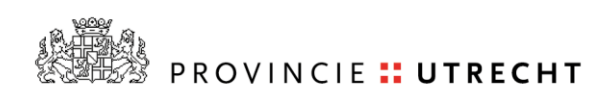

### Aanpassen kantlijnen

| Handeling                                               | (eventuele) afbeelding                                                                                                    |
|---------------------------------------------------------|----------------------------------------------------------------------------------------------------|
| Start Word en kies 'Pagina-indeling'.                   | Bestand Start Invoegen Pagina-indeling Verwijzingen Verzendlijsten                                                                                                    |
|                                                         | Image: Second state state sta |
| Klik rechtsonder in de hoek bij<br>'Pagina-instelling'. | Eindemarkeringen *                                                                                                    |
|                                                         | Marges Afdrukstand Formaat Kolommen                                                                                                    |
|                                                         | Pagina-instelling 🕞                                                                                                    |
|                                                         | N                                                                                                    |
| Stel de marges in op:                                   | Pagina-instelling 2 23                                                                                                    |
| Links: 3,0 cm                                           | Marges Papier Indeling                                                                                                    |
| Onder: 2,5 cm                                           | Marges<br>Boven: 3,5 cm 🔄 Onder: 2,5 cm 🐳                                                                                                    |
| Rechts: 2,0 cm                                          | Links: 3 cm Rechts: 2 cm 1                                                                                                    |
|                                                         | Rugmarge: 0 cm 🔄 Positie van rugmarge: Links 💌                                                                                                    |
| Kies linksonder voor 'Als standaard instellen'.         |                                                                                                    |
|                                                         | Als stan <u>d</u> aard instellen                                                                                                    |
| Klik op 'Ja' zodat ieder leeg document                  | Microsoft Word                                                                                                    |
| begint met deze kantlijnen.                             | Wilt u de standaardwaarden voor de pagina-instelling wijzigen?                                                                                                    |
|                                                         | Deze wijziging heeft gevolgen voor alle nieuwe documenten die op de sjabloon Installatiehandleiding zijn gebaseerd.     Ja Nee Help                                                                                                    |

#### Aanpassen regelafstand

| Handeling                                                                                    | (eventuele) afbeelding                                                                                                    |  |
|----------------------------------------------------------------------------------------------|----------------------------------------------------------------------------------------------------|--|
| Ga naar de tab 'Start'.                                                                      | 👿   🛃 🥶 🔻   🖵 🛛 Fur                                                                                                    |  |
|                                                                                              | Bestand Start SmartDocuments Invoegen                                                                                                    |  |
|                                                                                              | Trebuchet MS 🔹 8,5 🔹 🗛 🖌 🗛                                                                                                    |  |
|                                                                                              | $ \begin{array}{c} \blacksquare \\ Plakken \\ \downarrow \end{array} \qquad \qquad \blacksquare \qquad \blacksquare \qquad I \qquad \blacksquare \qquad I \qquad \blacksquare \qquad I \qquad \blacksquare \qquad \blacksquare \qquad$ |  |
|                                                                                              | Klembord 🕞 Lettertype                                                                                                    |  |
|                                                                                              | <b>L 3</b> · 1 · 2 · 1 · 1 · 1 · 1 · 2 · 1 · 3                                                                                                    |  |
| Klik rechtsonder in de hoek bij<br>'Alinea'.                                                 | ≝੶≝੶₩₽੶ ≇≇ ≵↓ ¶<br>≣≣≣≣≣ !≅- &                                                                                                    |  |
|                                                                                              |                                                                                                    |  |
|                                                                                              |                                                                                                    |  |
| Kies bij het kopje 'Afstand' bij<br>'Regelafstand' voor 'Exact'. Kies ook<br>voor 12 punten. | Afstand       Voor:       0 pt       Regelafstand:       Op:         Na:       0 pt       Exact       12 pt       12 pt         Geen witruimte toevoegen tussen alinea's met dezelfde stijl       12 pt       12 pt                    |  |

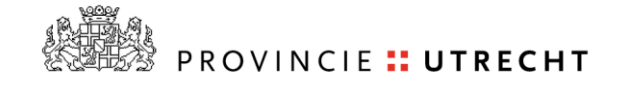

| Kies hier de onderste optie 'Alle<br>documenten gebaseerd op de<br>sjabloon Normal.dotm?'       Microsoft Word       ? 33         Vanaf nu zal ieder leeg document als<br>standaard regelafstand 'Exact. 12       Microsoft Word       ? 33 | Klik onderaan op 'Als standaard instellen'.                                                  | Tabs Als standaard instellen OK                       |
|----------------------------------------------------------------------------------------------------|----------------------------------------------------------------------------------------------|-------------------------------------------------------|
| Vanaf nu zal ieder leeg document als<br>standaard regelafstand 'Exact. 12                                                                                                    | Kies hier de onderste optie 'Alle<br>documenten gebaseerd op de                              | Microsoft Word                                        |
| Vanaf nu zal ieder leeg document als<br>standaard regelafstand 'Exact. 12                                                                                                    | sjabioon Normal.dotm?                                                                        | O Alleen <u>d</u> it document?                        |
| punten' hebben.                                                                                                    | Vanaf nu zal ieder leeg document als<br>standaard regelafstand 'Exact. 12<br>punten' hebben. | Alle documenten gebaseerd op de sjabloon Normal.dotm? |

## Aanpassen stijlen

| Handeling                                       | (eventuele) afbeelding                                                                                                    |  |  |  |
|-------------------------------------------------|----------------------------------------------------------------------------------------------------|--|--|--|
| Ga naar de tab 'Start'.                         | 👿   🚽 🙂 🌱 -   🖵 🛛 Fur                                                                                                    |  |  |  |
|                                                 | Bestand Start SmartDocuments Invoegen                                                                                                    |  |  |  |
|                                                 | Trebuchet MS • 8,5 • A A A Aa                                                                                                    |  |  |  |
|                                                 |                                                                                                    |  |  |  |
|                                                 | Plakken       B       I       U $\mathbf{x}$ abs $\mathbf{x}_2$ $\mathbf{x}^2$ $\mathbf{A}$ $\mathbf{abc}$ $\mathbf{x}$ Klembord $\mathbf{x}$ Lettertype $\mathbf{x}$ $\mathbf{x}$ |  |  |  |
|                                                 |                                                                                                    |  |  |  |
|                                                 |                                                                                                    |  |  |  |
| Klik rechtsonder in de hoek bij<br>'Stijlen'.   | AsBbCcD AsBbCc $AaBbCcDc AaBbCc ^{A}$                                                                                                    |  |  |  |
|                                                 | TKop 2 TKop 3 Nadruk Ondertitel - Stijl                                                                                                    |  |  |  |
|                                                 | Stillen                                                                                                    |  |  |  |
|                                                 |                                                                                                    |  |  |  |
| Klik met de rechter muisknop op<br>'Standaard'. | Stijlen 🔻 🗙                                                                                                    |  |  |  |
|                                                 | Kop 1 + 14 pt                                                                                                    |  |  |  |
|                                                 | Кор 2 ¶                                                                                                    |  |  |  |
|                                                 | Kop 3                                                                                                    |  |  |  |
|                                                 | Koptekst ¶                                                                                                    |  |  |  |
|                                                 | Opmaakprofiel Kop 2 + 12 pt Nie                                                                                                    |  |  |  |
|                                                 | Opmaakprofiel Kop 2 + 12 pt Ni                                                                                                    |  |  |  |
|                                                 | Opmaakprofiel Kop 2 + 12 pt Ni                                                                                                    |  |  |  |
|                                                 | Opmaakprofiel Kop 2 + 12 pt Nit ¶                                                                                                    |  |  |  |
|                                                 | Standaard                                                                                                    |  |  |  |
| Klik op 'Wijzigen'.                             | Standaard bijwerken om met selectie te laten overeenkomer                                                                                                    |  |  |  |
|                                                 | M Wijzigen.                                                                                                    |  |  |  |
|                                                 | Alle 196 item(s) selecteren                                                                                                    |  |  |  |
|                                                 |                                                                                                    |  |  |  |

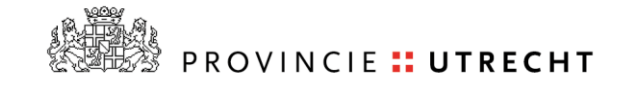

| Stel daar ook Arial, 9 punten in.                                                                                           | Eigenschappen                                                    |                     |              |
|----------------------------------------------------------------------------------------------------|------------------------------------------------------------------|---------------------|--------------|
|                                                                                                    | <u>N</u> aam:                                                    | Standaard           |              |
|                                                                                                    | Type stijl:                                                      | Alinea              |              |
|                                                                                                    | Stijl gebaseerd op:                                              | (geen stijl)        |              |
|                                                                                                    | Volgende alinea:                                                 | ¶ Standaard         |              |
|                                                                                                    | Opmaak                                                           |                     |              |
|                                                                                                    | Arial                                                            | 9 <b>• B</b> I      |              |
| Kies onderaan voor 'Nieuwe<br>documenten op basis van deze<br>sjabloon' en klik daarna op 'OK'.                             | Toevgegen aan lijst Snelle stijfen Alleen in dit gocument Opmaag | s van deze sjabloon | OK Annuleren |
| Op bovenstaande manier kan je naar<br>behoefte stijlen aanpassen. Als je<br>klaar bent, sluit het paneel van stijlen<br>af. |                                                                  |                     |              |

# 5. Voorbeeld handtekening

Kopieer de handtekening naar een tekstbestand (.txt, kladblok) zodat alle opmaak is verwijderd. Pas in het tekstbestand de handtekening aan met je eigen naam, functie, telefoonnummer en email-adres. Daarna kun je vanuit het kladblok het tekstbestand kopieren naar Outlook en/of Webmail.

Met vriendelijke groet,

Naam Achternaam Functie

Provincie Utrecht Archimedeslaan 6 | Postbus 80300 | 3508 TH Utrecht Telefoon (030) 258 XXXX www.provincie-utrecht.nl twitter.com/ProvUtrecht

[optioneel: werkrooster aangeven] Ik werk op maandag tot en met donderdag.

[optioneel] Denk voor het printen van deze e-mail aan het milieu